## Internet Explorer における Yahoo!ツールバーの無効化について

学内のネットワークに接続する際に支障になる場合がありますので、Yahoo!ツールバーを 無効化してください。以下に手順を示します。

- 1. Internet Explorer を起動する。
- 2. 右上にあるツールのアイコンをクリックする。

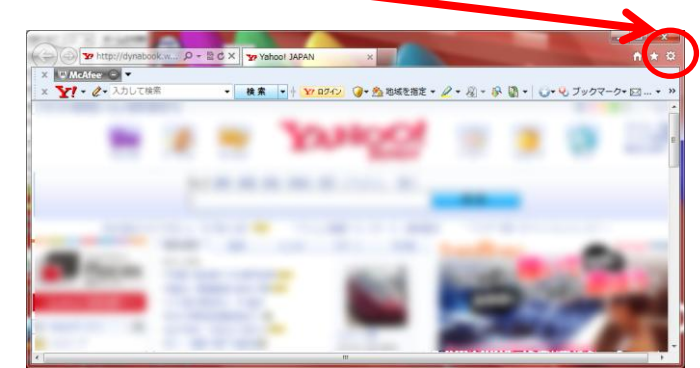

3. 出てきたメニューから「アドオンの管理」を選ぶ

|                           | _             |                                        |
|---------------------------|---------------|----------------------------------------|
|                           |               | 🕆 🛧 🕸                                  |
|                           |               | 印刷(P) ▶                                |
|                           | - 2           | ファイル(F) ・                              |
|                           |               | 拡大(Z) (100%) ▶                         |
|                           |               | セーフティ(S) ▶                             |
|                           |               |                                        |
|                           | ×1-17         | アドオンの管理(M)                             |
| 4 出てきたウインドウの項目を下にスクロー     | Ľ             |                                        |
|                           |               | ピンで固定されたサイト(G)                         |
| ルして、Yahoo!ツールバーを見つける。そして、 | 検索            | $(2, 4, \pm 2, 1, \pm 2, \pm 2, 1, 0)$ |
| クリックする。                   |               | インダーネット オノション(0)                       |
|                           | אינג.<br>דב"≮ | ハーンヨン间報(A)<br>◇小 いがへい ファイナルファフジン=」     |
|                           |               |                                        |
|                           |               |                                        |
| アドオンの管理                   |               | <b>x</b>                               |

| Inte       | ernet Explorer アドオンの表                      | 示と管理                           |                         |          |                |                  |
|------------|--------------------------------------------|--------------------------------|-------------------------|----------|----------------|------------------|
| アド:        | オンの種類<br>ノール バーと拡張機能(工)                    | 名前<br>TOSHIBA Media Controller | 発行元<br>TOSHIBA CORPORAT | 状態<br>有効 | 読み込み<br>0.07 秒 | ナビゲ- ^<br>0.00 秒 |
| ₽ 検        | (索プロバイダー( <u>S)</u><br>アクセラレータ( <u>A</u> ) | Yahoo!ツールバー                    | Yahoo Japan Corpora     | 有効       | 0.28 秒         | 0.00 秒           |
| <b>◎</b> 追 | 뭘跡防止( <u>K)</u>                            | Yahoo!ツールバーヘルパー<br>利用不可        | Yahoo Japan Corpora     | 有効       | 0.00 秒         |                  |
| 表示         | :<br>読み込まれているアドオン 🔸                        | TmIEPlugInBHO Class            | 利用不可                    | 有効       | 0.00 秒         | -                |
| 状態         | <sup>髪を変更するか、詳細</sup>                      | を表示するアドオンを選択                   | 尺します。                   |          |                |                  |

5. ウインドウの右下の「無効にする」ボタンを押す。

| ドオン 管理<br>Internet Explorer アドオンの表     | 示と管理                        |                     |                 |          |                 |
|----------------------------------------|-----------------------------|---------------------|-----------------|----------|-----------------|
| アドオンの種類                                | 名前                          | 発行元                 | 状態              | 読み込み     | ナビゲ・            |
|                                        | TOSHIBA Media Controller    | TOSHIBA CORPORAT    | 有効              | 0.07 秒   | 0.00 秒          |
|                                        | Yan o Japan Corporation     |                     |                 |          |                 |
| アクセラレータ(A)                             | Yahoo, Y—JUJ (—             | Yahoo Japan Corpora | 有効              | 0.28 秒   | 0.00 秒          |
|                                        | Yahoo!ツーカパーフィッシン…           | Yahoo Japan Corpora | 有効              | 0.01 秒   | 0.00 秒          |
|                                        | Yahoo!ツールバー ルパー             | Yahoo Japan Corpora | 有効              | 0.00 秒   |                 |
| 表示:<br>現在読み込まれているアドオン 🔻                | 利用不可<br>TmIEPlugInBHO Class | 利用不可                | 有効              | 0.00 秒   | ,               |
| ′ahoo!ツールバー<br>′ahoo Japan Corporation |                             |                     |                 |          |                 |
| (ージョン: 7.3.0.12                        | 種類:                         | ツールバー               |                 |          |                 |
| ファイル日付:                                | 既定の検索に                      | プロバイダーでこのアドオン       | 、检索( <u>C</u> ) |          |                 |
| 羊細情報( <u>R)</u>                        |                             |                     |                 | <u>د</u> |                 |
|                                        |                             |                     |                 | 無効       | こする( <u>B</u> ) |
| 追加のツール バーと拡張機能を検索                      | (E)                         |                     |                 |          | 閉じる(L)          |

6. 出てきたウインドウの、「Yahoo!ツールバーフィッシング警告」、「Yahoo!ツールバーへ ルパー」にチェックが入っていることを確認して、「無効にする」ボタンを押す。

| アドオンの無効                                                          |
|------------------------------------------------------------------|
| このアドオンを無効にしますか?                                                  |
| Yahoo!ツールバー (Yahoo Japan Corporation)                            |
| 一緒に無効になる関連アドオンパ                                                  |
| <ul> <li>▼Ahoo!ツールバーフィッシング警告</li> <li>▼Ahoo!ツールバーヘルパー</li> </ul> |
| 合計読み込み時間: 0.28 秒                                                 |
| このツール バーを再度有効にするには、[ツール] ボタンをクリックしてツール バー メニューを使用します。            |
| アドオンの詳細 無効にする キャンセル                                              |

7. アドオンの管理のウインドウを閉じ、Internet Explorer のウインドウから Yahoo! ツールバーが消えていることを確認する。

以上